Bayar Melalui E CIMBNIAGA

## ATM Panduan Bayar

- 1. Input kartu ATM dan PIN Anda
- 2. Pilih Menu Pembayaran
- 3. Pilih Menu Lanjut
- 4. Pilih Menu Virtual Account
- 5. Masukkan Nomor Virtual Account, misal. 5919XXXXXXXXXXXXX
- 6. Pilih Proses
- 7. Data Virtual Account akan ditampilkan
- 8. Pilih Proses
- 9. Ambil bukti bayar anda
- 10. Selesai

# Mobile Banking Panduan Bayar 1. Login Go Mobile 2. Pilih Menu Transfer 3. Pilih Menu Transfer ke CIMB Niaga Lain 4. Pilih Sumber Dana yang akan digunakan 5. Masukkan Nomor Virtual Account, misal. 5919XXXXXXXXXXXXX 6. Masukkan Nominal misal. 10000 7. Klik Lanjut 8. Data Virtual Account akan ditampilkan 9. Masukkan PIN Mobile 10. Klik Konfirmasi 11. Bukti bayar akan dikirim melalui sms 12. Selesai

## Internet Banking Panduan Bayar

- 1. Login Internet Banking
- 2. Pilih Bayar Tagihan
- 3. Rekening Sumber Pilih yang akan Anda digunakan
- 4. Jenis Pembayaran Pilih Virtual Account
- 5. Untuk Pembayaran Pilih

Masukkan Nomor Virtual Account

6. Nomor Rekening Virtual, misal.

### 5919XXXXXXXXXXXXX

- 7. Isi Remark Jika diperlukan
- 8. Klik Lanjut
- 9. Data Virtual Account akan ditampilkan
- 10. Masukkan mPIN
- 11. Klik Kirim
- 12. Bukti bayar akan ditampilkan
- 13. Selesai